# TP : Acquisitions de mesures et traitement des données

#### I. Présentation du dispositif d'acquisition :

Le système d'acquisition intégré utilisé au lycée se compose :

Soit du boîtier modèle Bora associé à une carte implantée dans l'ordinateur

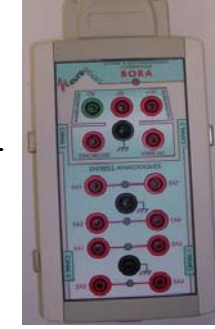

Soit du boîtier Sysam PS5 connecté au port usb 2

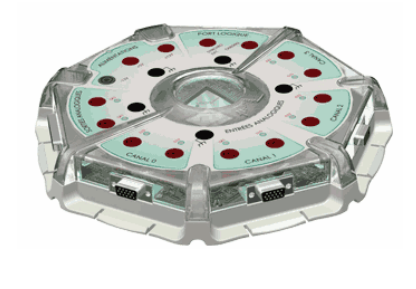

Les caractéristiques sont respectivement les suivantes :

Convertisseur analogique-numérique 12 bits Fréquence d'échantillonnage 2 MHz calibres : ±10V, ±5V, ±2.5V et ±1V

calibres :  $\pm 10V$ ,  $\pm 5V$ ,  $\pm 2.5V$  et  $\pm 1V$ Le logiciel de paramétrage de l'acquisition et de traitement des mesures s'appelle **synchronie** 

• Sur le calibre ±5V, quelle est le pas de la conversion analogique-numérique pour ces dispositifs ?

## II. Objectifs du TP

- Réaliser des acquisitions de mesures de tension à l'aide du dispositif synchronie.
- Utiliser le logiciel synchronie en tant que logiciel de traitement des données.
- Traiter les mesures afin de tracer la caractéristique intensité tension de différents dipôles.
- Modéliser les caractéristiques.

### III. Acquisition sur une seule voie : caractéristique d'un conducteur ohmique

Il s'agit de mesurer l'intensité I du courant traversant un conducteur ohmique avec un appareil analogique et simultanément  $U_R$  la tension à ses bornes avec le dispositif d'acquisition numérique :

- Redessiner le schéma avec l'appareil de mesure analogique connecté
- Réaliser le montage ci-contre avec le générateur 0-15 V (faire vérifier)
- Paramétrer l'interface d'acquisition numérique de synchronie de la façon suivante :

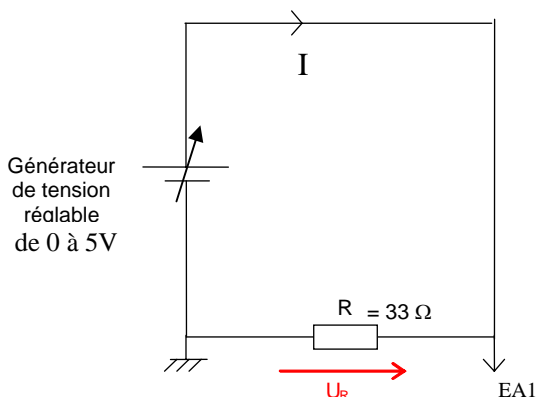

Convertisseur analogique-numérique 12 bits

Fréquence d'échantillonnage 10 MHz

| Réglage des paramètres                                                             | Réglage des paramètres                                 | Réglage des paramètres 🛛 🔀              |
|------------------------------------------------------------------------------------|--------------------------------------------------------|-----------------------------------------|
| Entrées Acquis Courbes Fenêtres Sorties                                            | Entrées Acquis Courbes Fenêtres Sorties                | Entrées Acquis Courbes Fenêtres Sorties |
| 0 1 2 3 4 5 6 7                                                                    | 0 1 2 3 4 5 6 7                                        | Points 20 € Courbes                     |
| <ul> <li>Configuration matérielle</li> <li>C Inactif</li> <li>Pas à pas</li> </ul> | Configuration matérielle     O Inactif     O Pas à pas | Moyenne 1 🔮 O Ajouter                   |
| C Automatique Clavier 💽                                                            | C Automatique Instantanée 🗨                            | Durée                                   |
| Calibre -5/+5                                                                      | Calibre -5/+5                                          | Échantillon  200 μs<br>Totale 4 ms      |
| Affichage                                                                          | Affichage                                              |                                         |
| Nom I Style                                                                        | Nom EA1 Style                                          | Options                                 |
| Unité A 💽 Coul.                                                                    | Unité V 🔽 Coul.                                        | Mode différentiel                       |
| Fenêtres 1 2 3 4 5 6 7 8                                                           | Fenêtres 1 2 3 4 5 6 7 8                               | Déclenchement<br>Source Aucune          |
| Capteur                                                                            | Capteur                                                |                                         |
| [Aucun]                                                                            | [Aucun]                                                |                                         |
| Ampli 1 Décal 0                                                                    | Ampli 1 Décal 0                                        |                                         |
| 🗸 Ok 🗶 Annuler 💭 Essayer 🥐 Aide                                                    | 🗸 Ok 🗶 Annuler 🔮 Essayer 🦿 Aide                        | 🗸 Ok 🗙 Annuler 📑 Essayer 🦿 Aide         |

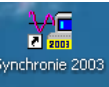

|                                                                 |                                                                                 | Faire OK – Puis acquérir les signaux                                                                                                    |
|-----------------------------------------------------------------|---------------------------------------------------------------------------------|----------------------------------------------------------------------------------------------------|
| Réglage des paramètres 🛛 🔀                                      | Réglage des paramètres                                                          | 🌿 [PAS A PAS] Voie n° 0 : EAO 🛛 🔀                                                                                                    |
| Entrées Acquis <mark>Courbes</mark> Fenêtres Sorties            | Entrées Acquis Courbes <mark>Fenêtres</mark> Sorties                            | Insérer Supprimer Aide                                                                                                    |
| Affichage<br>Nom I Style<br>Unité A Coul.                       | Abscisse Nom I Genre Linéaire Échelle en abscisse Calibrer sur MANUELLE Minimum | Options de comportement<br>✓ Tri par abscisse croissante<br>✓ Supprimer l'affichage du curseur<br>✓ Supprimer les zéros de fin<br>Méthode d'acquisition<br>C Acquisition globale F10<br>✓ Acquisition voie par voie F9<br>Acquisition Options |
| En concordance avec<br>Ordonnée spéciale EA1  Abscisse spéciale | Maximum 500 m       Échelle en ordonnée       Calibrer sur       Minimum        | Insérer Supprimer   Aide     Saisie clavier     T     Saisie carte                                                                                                    |
| 🗸 Ok 🗶 Annuler 🔮 Essayer 🥐 Aide                                 | Maximum 12                                                                      | EA1 Sélection point Sélection point Point n° 1 sur 25 SAISIE CLAVIER Accusition (Options /                                                                                                    |

Entrer la valeur de I au clavier  $\dashv$ 

Cliquer sur le bouton « acquérir » qui apparaît alors.

Modifier la position du curseur du rhéostat et recommencer l'opération.

Une fois le nombre souhaité de mesures effectuées, cliquer sur « Quitter ».

Vérifier dans Tableur (en bas à gauche) que les valeurs  $U_R$  ont bien été acquises (supprimer éventuellement certaines valeurs erronées).

Le graphe  $U_R = f(I)$  est automatiquement tracé dans la fenêtre 1.

Quelle est l'allure de ce graphe ?

Déterminer son équation par une méthode manuelle, puis en utilisant l'outil « modélisation » du menu traitement : Traitement ; Modélisation ; Sélectionner la variable à modéliser ; Fonction Affine ; Calculer.

Montrer que ce qui précède permet de retrouver la loi d'Ohm pour un conducteur ohmique.

Montrer alors que la mesure de  $U_R$  permet de déterminer facilement la mesure de I.

#### IV. Acquisition sur 2 voies : Caractéristique de quelques autres dipôles :

On mesurera simultanément, sur les 2 voies d'acquisition EA0 et EA1, la tension u, aux bornes du dipôle à étudier ainsi que la tension  $U_R$  aux bornes d'un conducteur ohmique de résistance connue, monté en série.

| æregiage des parametres « entrees » sera te survant . |                                         |  |  |
|-------------------------------------------------------|-----------------------------------------|--|--|
| Réglage des paramètres 🛛 🔀                            | Réglage des paramètres 🛛 🗙              |  |  |
| Entrées Acquis Courbes Fenêtres Sorties               | Entrées Acquis Courbes Fenêtres Sorties |  |  |
|                                                       | 0 1 2 3 4 5 6 7                         |  |  |
| Configuration matérielle                              | Configuration matérielle                |  |  |
| 🔿 Inactif 💿 Pasàpas                                   | 🖸 Inactif 💿 Pasàpas                     |  |  |
| C Automatique Instantanée 🔽                           | C Automatique Instantanée 🔽             |  |  |
| Calibre -5/+5 💌                                       | Calibre -5/+5                           |  |  |
| Affichage                                             | Affichage                               |  |  |
| Nom EAD Style                                         | Nom EA1 Style                           |  |  |
| Unité V 🔽 Coul.                                       | Unité V 🔽 Coul.                         |  |  |
| Fenêtres 1 2 3 4 5 6 7 8                              | Fenêtres 1 2 3 4 5 6 7 8                |  |  |
| Capteur                                               | Capteur                                 |  |  |
| [Aucun]                                               | [Aucun]                                 |  |  |
| Ampli 1 Décal 0                                       | Ampli 1 Décal 0                         |  |  |
| 🗸 Ok 🗙 Annuler 🦉 Essayer 🥐 Aide                       | 🗸 Ok 🗶 Annuler 🌅 Essayer 🦿 Aide         |  |  |

Lors de l'acquisition des signaux (F10)

- acquérir le couple de valeurs
- déplacer le curseur du rhéostat

recommencer l'acquisition On utilisera le logiciel de traitement pour déduire l'intensité du courant qui parcourt le dipôle étudié, à partir des mesures de U<sub>R</sub>. Pour cela, créer une nouvelle variable dans Tableur (en bas à gauche) : Variable ; Ajouter une variable (donner son nom et l'unité); Créer : Fermer. Sélectionner la colonne : Traitement ; Autre fonction ; Formule (utiliser les symboles du tableur). Puis on tracera U = f(I) que l'on modélisera afin de déduire la loi de fonctionnement du dipôle.

### 1- Etude de la pile plate :

Réaliser le montage ci-contre avec la pile plate.

Brancher les voie EA0 et EA1 du module de connexion, permettant d'enregistrer les tensions U et  $U_R$ .

Placer le curseur du rhéostat de façon à ce que sa résistance soit nulle.

#### Fichier ; Nouveau ; Réinitialisation complète.

Dans synchronie régler les paramètres

Dans la barre de menu choisir **Exécuter** puis **Acquérir signaux**.

Augmenter progressivement la valeur de la résistance du rhéostat en renouvelant l'acquisition de façon à obtenir une dizaine de points de mesure.

Vérifier dans **Tableur** que les valeurs de U et  $U_R$  ont bien été acquises (supprimer éventuellement les valeurs erronées).

#### 2- l'électrolyseur :

Remplir l'électrolyseur à l'aide de la solution d'hydroxyde de sodium de concentration C = 0,1 mol/L.

Réaliser le montage ci-contre avec le générateur 0-15 V à masse flottante.

Brancher les voies EA0 et EA1 du module de connexion, permettant d'enregistrer les tensions U et  $U_{AM}$ .

Dans synchronie régler les **Paramètres (en adaptant aux données).** 

Réaliser l'acquisition des tensions U et  $U_{AM}$  pour une vingtaine de points de fonctionnement, en utilisant le potentiomètre.

Donner la relation entre  $U_{AM}$  (mesuré par EA1) et  $U_R$  la tension aux bornes du conducteur ohmique avec la convention utilisée jusque là (convention récepteur)

3- la diode en direct :

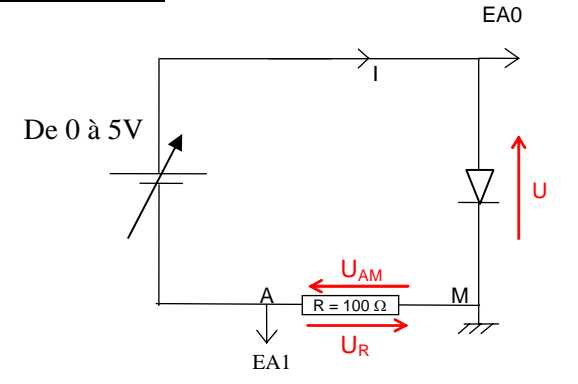

4- la diode en inverse :

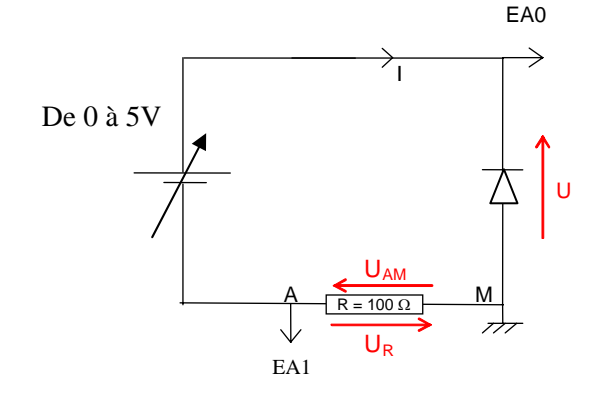

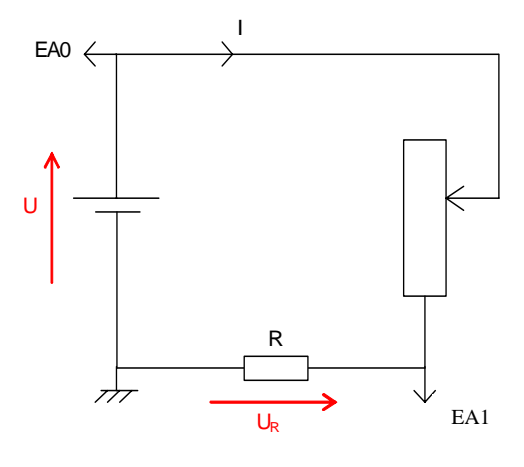

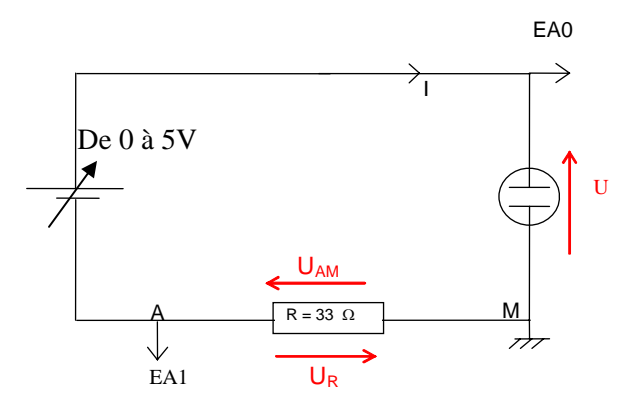